----- Permitting registration overrides online -----

Access Bobcat Web Account (via COCC Employee Login page):

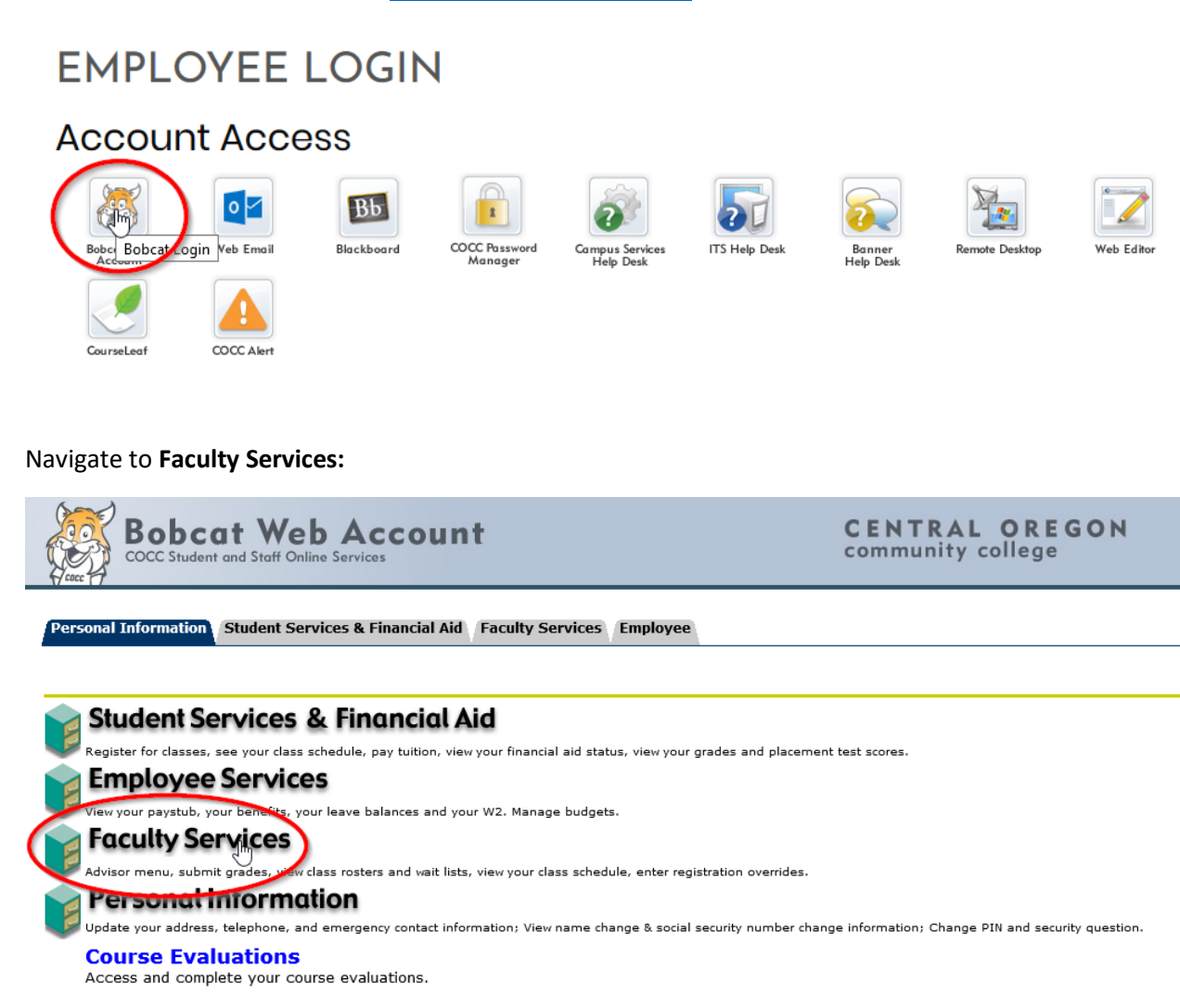

Return to Homepage

### Select Registration Overrides:

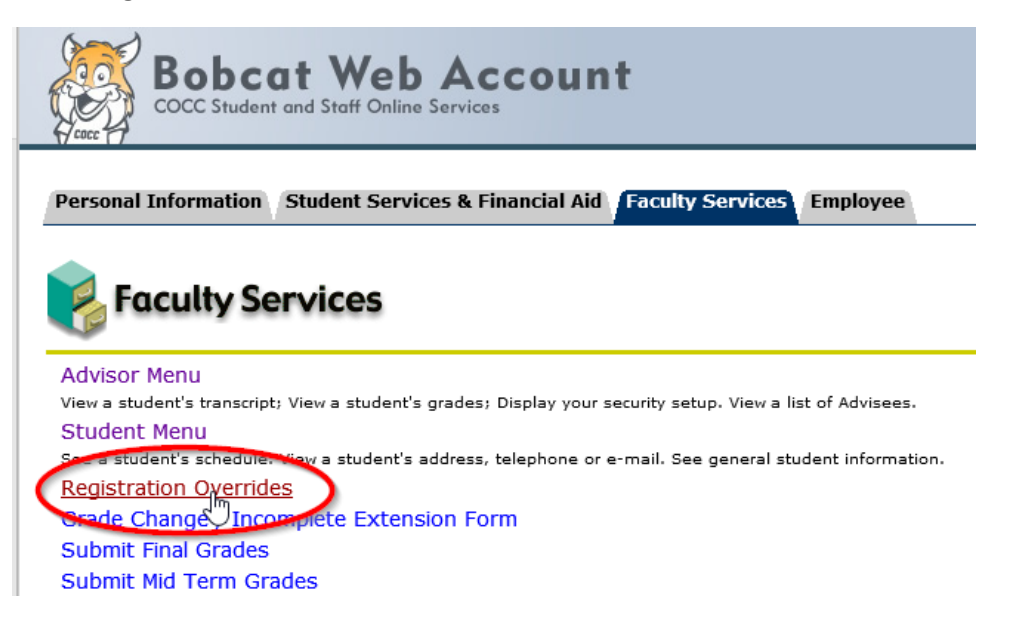

Select appropriate Term (e.g. Spring 2020) and click Submit:

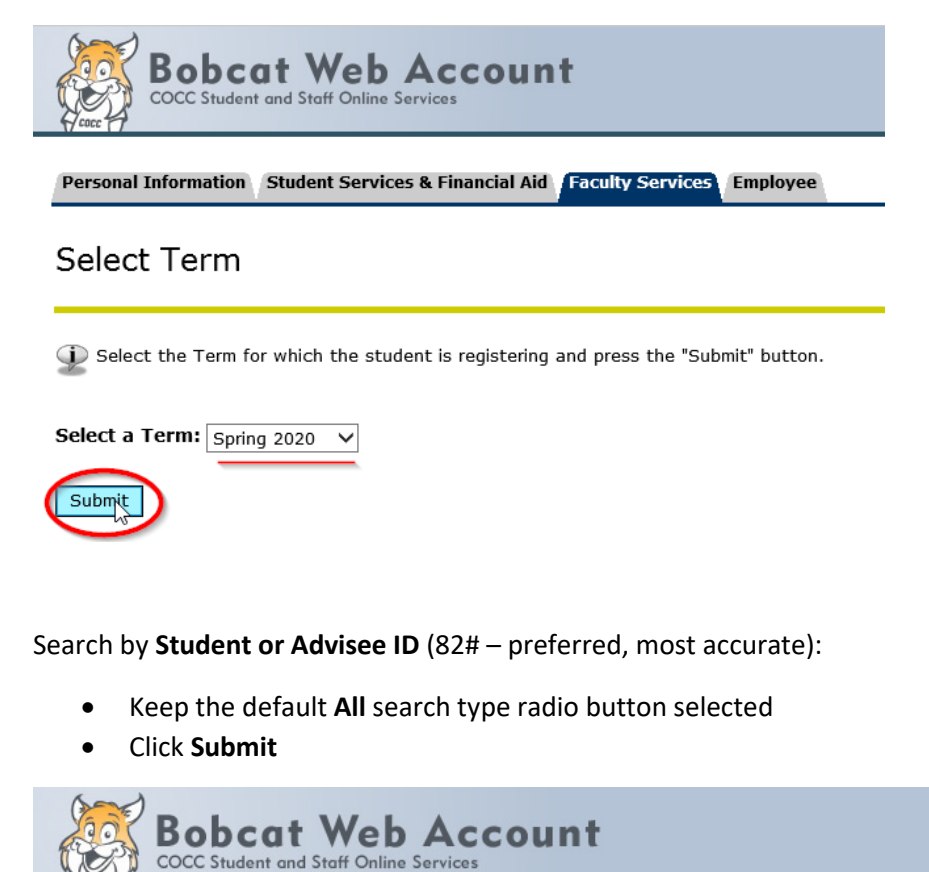

Personal Information Student Services & Financial Aid Faculty Services Employee

# ID Selection

Inter the ID of the Student/Advisee you want to process then press the Submit ID button.

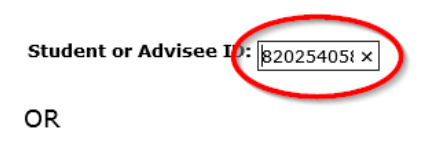

| Student and A | Advisee Query |
|---------------|---------------|
| Last Name:    |               |
| First Name:   |               |
| Search Type:  | ○ Students    |
|               | O Advisees    |
|               | 🔘 Both        |
|               |               |
| Submit Re     | set           |

Verify the student name and click Submit:

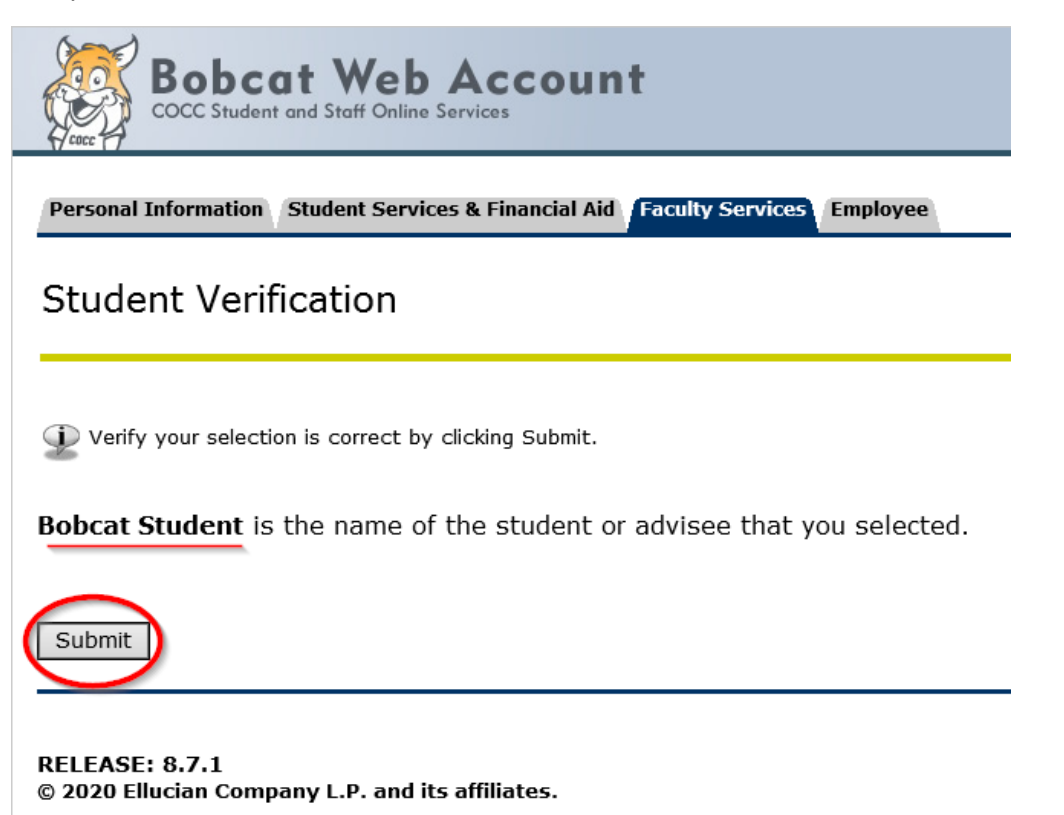

Select the applicable **Override** from the drop-down menu:

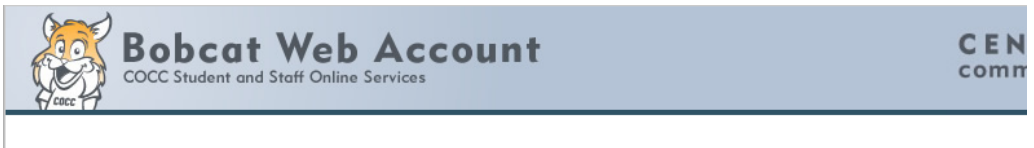

Personal Information Student Services & Financial Aid Faculty Services Employee

## Faculty Registration Permits/Overrides

Information for Student, Bobcat

Welcome to the Faculty Registration Permits/Overrides Worksheet.

If the word "Confidential" appears next to a student's name, his/her personal information is to be kept confidential.

You may click on the student's name to view his/her address and phone information.

#### Registration Overrides

| Override                                                           | Course |   |
|--------------------------------------------------------------------|--------|---|
| None                                                               | None   | ~ |
| Approval for Late Reg<br>Capacity Override                         | None   | ~ |
| Co-requisite Override<br>Departmental Approval<br>Approval to Drop | None   | ~ |
| Duplicate Course Override<br>Expanded Options Approval             |        |   |
| Instructor Approval                                                |        |   |
| Override All                                                       |        |   |
| Pre-Requisite Override                                             |        |   |
| Time Conflict Override                                             |        |   |

Select the appropriate **Course** from the drop-down menu:

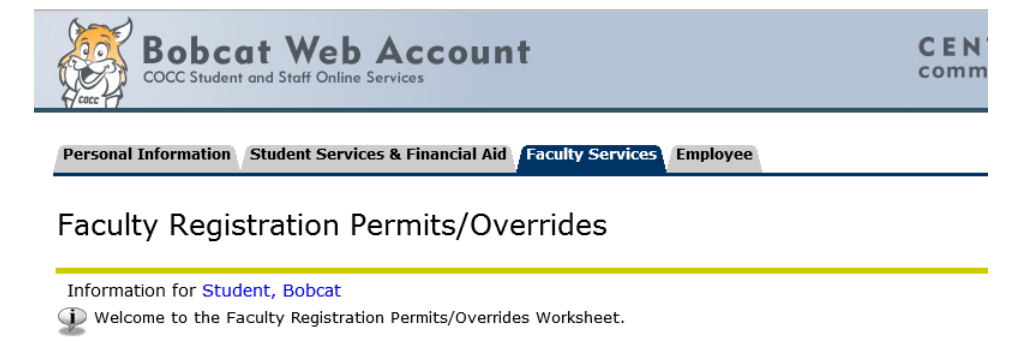

If the word "Confidential" appears next to a student's name, his/her personal information is to be kept confidential.

You may click on the student's name to view his/her address and phone information.

#### Registration Overrides

| Override              |   | Course                               |
|-----------------------|---|--------------------------------------|
| Approval for Late Reg | ~ | None                                 |
| None                  | ~ | 24199 - SOC 250 0<br>24395 - SOC 215 |
| None                  | ~ | None 🗸                               |

Submit

#### After all applicable overrides have been entered, click Submit:

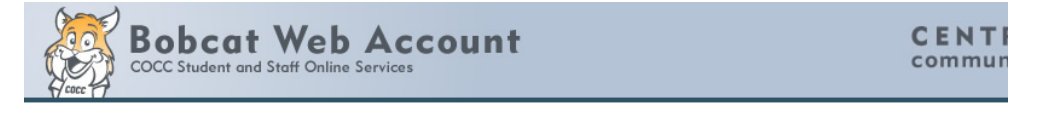

Personal Information Student Services & Financial Aid Faculty Services Employee

## Faculty Registration Permits/Overrides

Information for Student, Bobcat

Welcome to the Faculty Registration Permits/Overrides Worksheet.

If the word "Confidential" appears next to a student's name, his/her personal information is to be kept confidential.

You may click on the student's name to view his/her address and phone information.

#### **Registration Overrides**

| Override              |   | Course      |         |
|-----------------------|---|-------------|---------|
| Approval for Late Reg | ~ | 24199 - SOC | 250 0 🗸 |
| Capacity Override     | ~ | 24199 - SOC | 250 0 🗸 |
| None                  | ~ | None        | ~       |

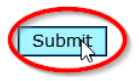

Verify the courses and overrides that will be applied to the selected student, click Submit:

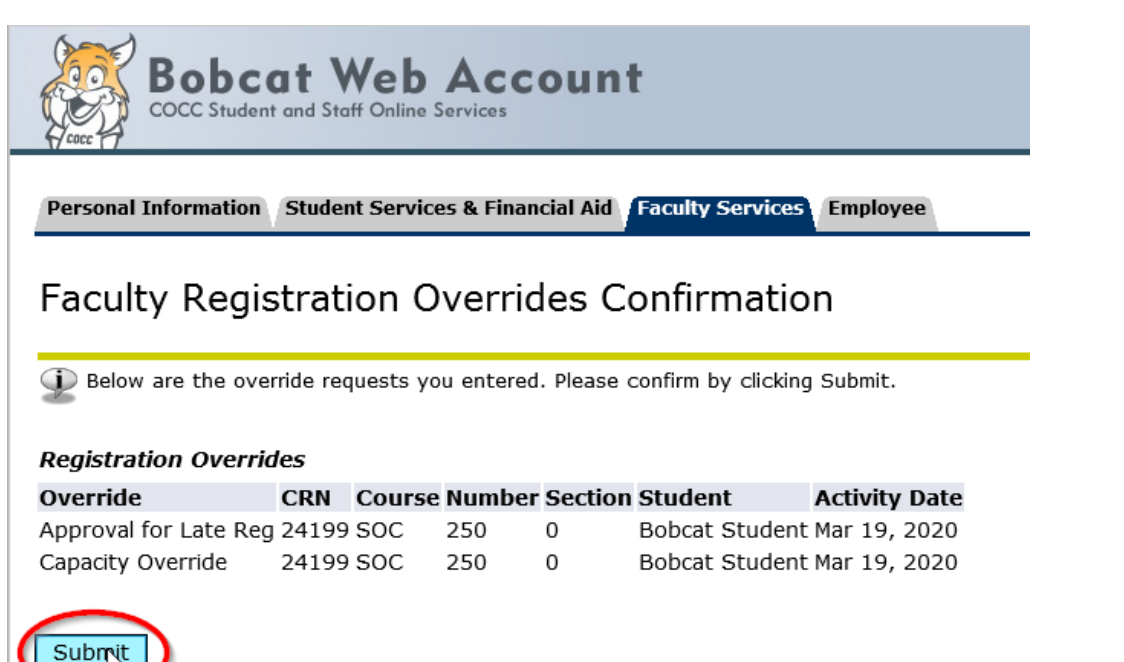

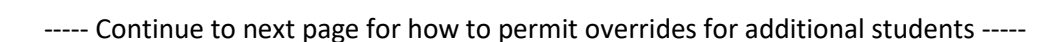

# **Important:** if submitting overrides for additional students, you will <u>need</u> to use the **ID Selection** link to search and select a different student.

Note: you will not have to do this the next time you access Bobcat Web, if you have previously logged out

| Information for Student, Bobcat                                                                                      |
|----------------------------------------------------------------------------------------------------|
| Welcome to the Faculty Registration Permits/Overrides Worksheet.                                                     |
|                                                                                                    |
| If the word "Confidential" appears part to a student's name, bic/her personal information is to be kent confidential |
| in the word Connuential appears next to a student's name, his ner personal information is to be kept Connuential.    |
| You may click on the student's name to view his/her address and phone information.                                   |
|                                                                                                    |
| Peristration Overrides                                                                                               |
| Override Course                                                                                                    |
|                                                                                                    |
| None V None V                                                                                                    |
| None V None V                                                                                                    |
|                                                                                                    |
|                                                                                                    |
| Submit                                                                                                    |
|                                                                                                    |
|                                                                                                    |
| Current Student Overrides                                                                                            |
| Override Course Activity Date Entered by                                                                             |
| Approval for Late Reg 24199 - SOC 250 0 Mar 19, 2020 WWW_USER                                                        |
| Capacity Overnoe 24199 - SUC 250 0 Mar 19, 2020 WWW_USER                                                             |
|                                                                                                    |
| Current Student Schedule                                                                                             |
|                                                                                                    |
| No schedule available for selected term.                                                                             |
|                                                                                                    |
|                                                                                                    |
| PELEAGE: 8.7.1                                                                                                    |
|                                                                                                    |

Faculty Registration Permits/Overrides

As before, when selecting a student ID, search by **Student or Advisee ID**, then click **Submit**:

| Bobcat Web Account         |                                                                        |  |
|----------------------------|------------------------------------------------------------------------|--|
| Personal Information       | Student Services & Financial Aid Faculty Services Employee             |  |
| ID Selection               |                                                                        |  |
| <u> Enter the</u> ID of th | e Student/Advisee you want to process then press the Submit ID button. |  |
| Student or Advisee I       | 820010128                                                              |  |
| Student and Advise         | e Query                                                                |  |
| Last Name:                 |                                                                        |  |
| Search Type: 🔵 Stu         | idents                                                                 |  |
| ⊖ Ad                       | visees                                                                 |  |
| ○ Во                       | th                                                                     |  |
|                            | N                                                                      |  |

Important: You will be redirected to the "Faculty & Advisors" window... and need to link back to Faculty Services:

Note: currently exploring expedited navigation options

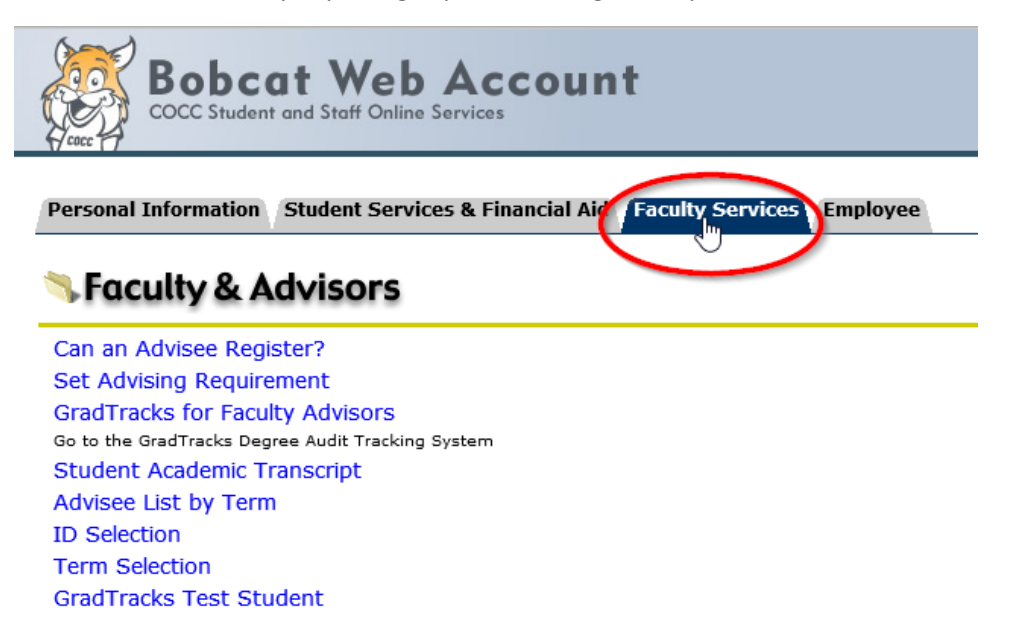

Select **Registration Overrides** and continue through the online override process (see steps outlined above):

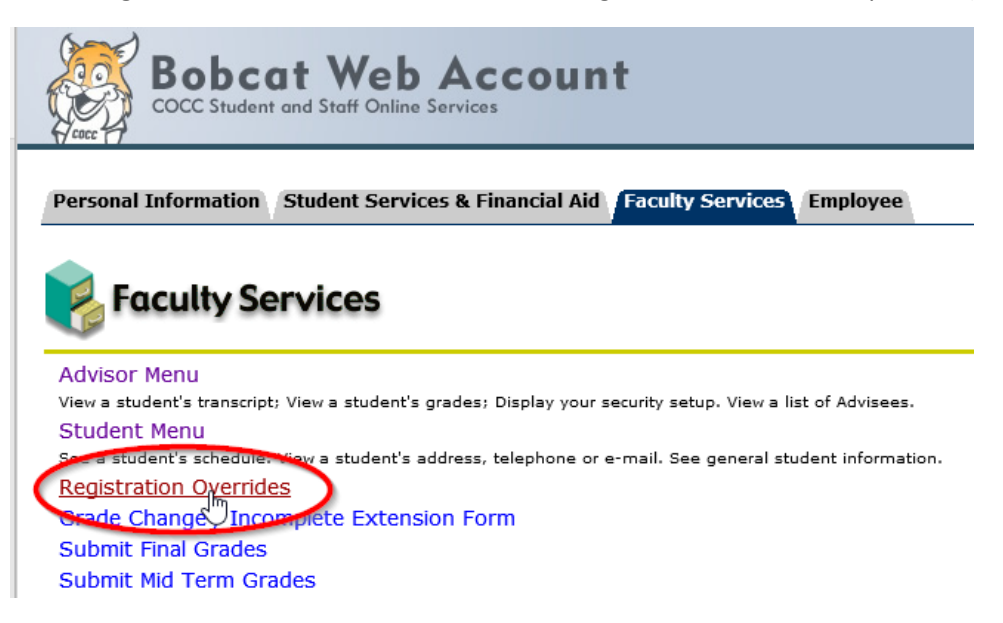

Contact COCC Admissions & Records for assistance, troubleshooting or any other online override questions:

- welcome@cocc.edu
- <u>records@cocc.edu</u>
- 541-383-7500